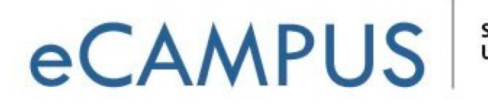

SAN JOSÉ STATE UNIVERSITY

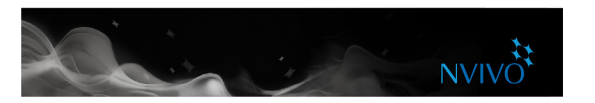

## Create a new project

You can create a new project (saved as a .nvpx file) on your computer.

- 1. On the Welcome to NVivo for Mac window, click Create new project or choose File > New Project.
- 2. In the Save As field, type a name for this project (you can change the title and add a description if you want to).
- 3. Click **Create**.

## **Open a project**

To open a project saved on your computer:

- 1. Choose File > Open. To open a recent project choose File > Open > Recent.
- 2. Select the .nvpx project file you want to open, and then click **Open**.

**Note:** NVivo is also available as a Windows application. If you want to convert an NVivo for Windows project (.nvp), so that you can work with it in the NVivo for Mac format (.nvpx), you can use the copy project feature in NVivo 11 for Windows and save the project to the NVivo for Mac format.